กองพัฒนาและจัดการความรู้องค์กร สถาบันวิจัยวิทยาศาสตร์และเทคโนโลยีแห่งประเทศไทย

หลักสูตร การประยุกต์ใช้เทคโนโลยีกับ KM:
ระบบ e-Learning (LMS: Canvas)
สำหรับผู้สอน

อลิสรา คูประสิทธิ์

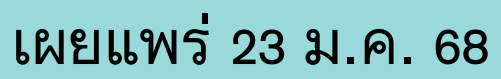

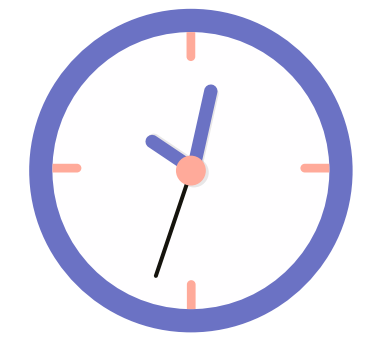

# Presentation by Canva

### E-learning คืออะไร

ระบบดิจิทัลที่ใช้สำหรับกระบวนการถ่ายทอดและเรียนรู้ โดยผู้ใช้งานระบบสามารถถ่ายทอดและเรียนรู้ได้จากทุกที่ ทุกเวลาผ่านเครื่องคอมพิวเตอร์ สมาร์ทโฟน หรือแท็บเล็ต

วว. ได้นำระบบการจัดการเรียนรู้ (LMS - Learning Management System) ที่ชื่อว่า Canvas มาช่วยในการ บริหารจัดการบทเรียนในกระบวนการถ่ายทอดและเรียนรู้

### คุณสมบัติเด่น

- การจัดการบทเรียน
- การส่งการบ้านและการให้คะแนน
- การสื่อสารผ่านข้อความและฟอรัม

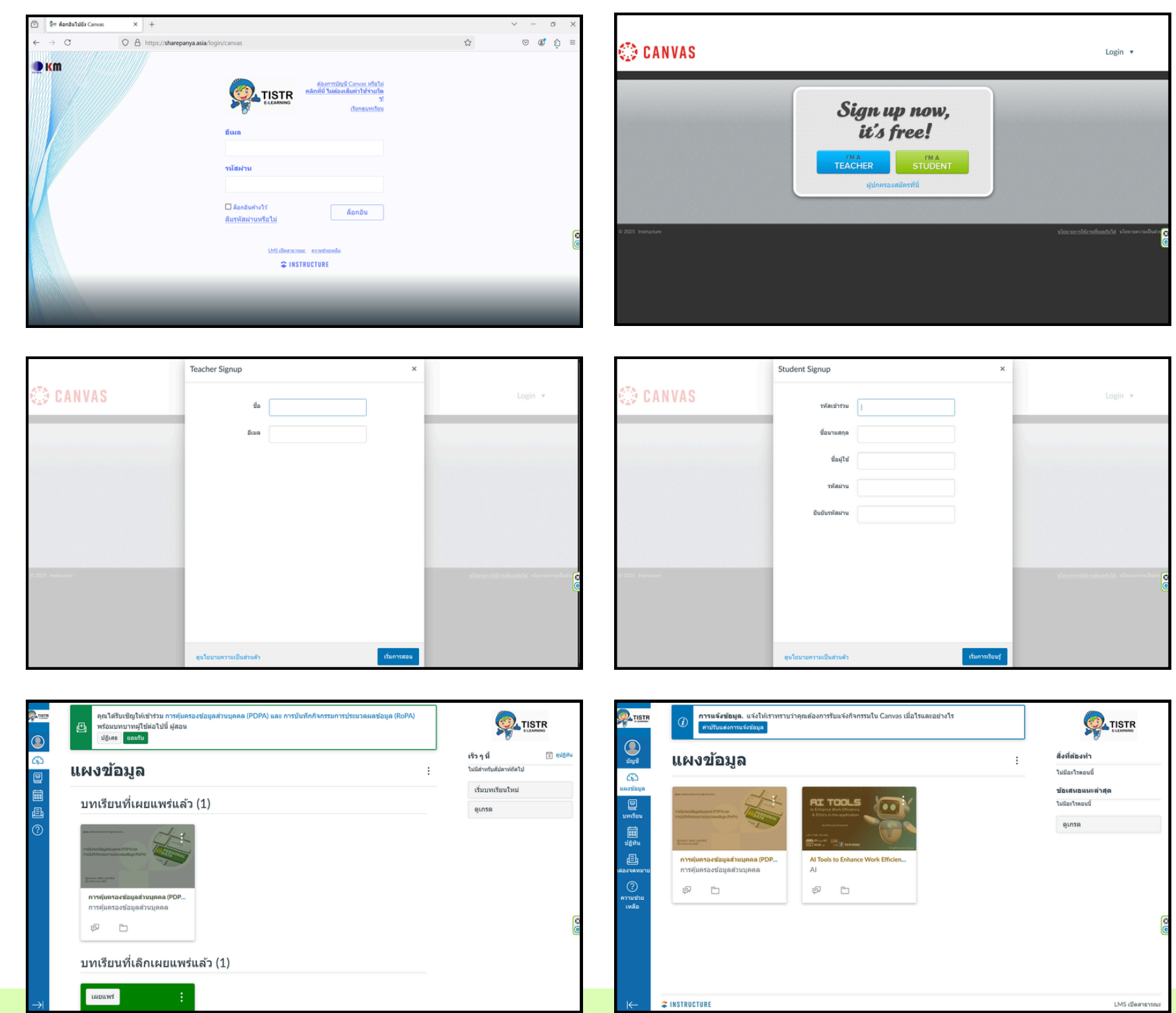

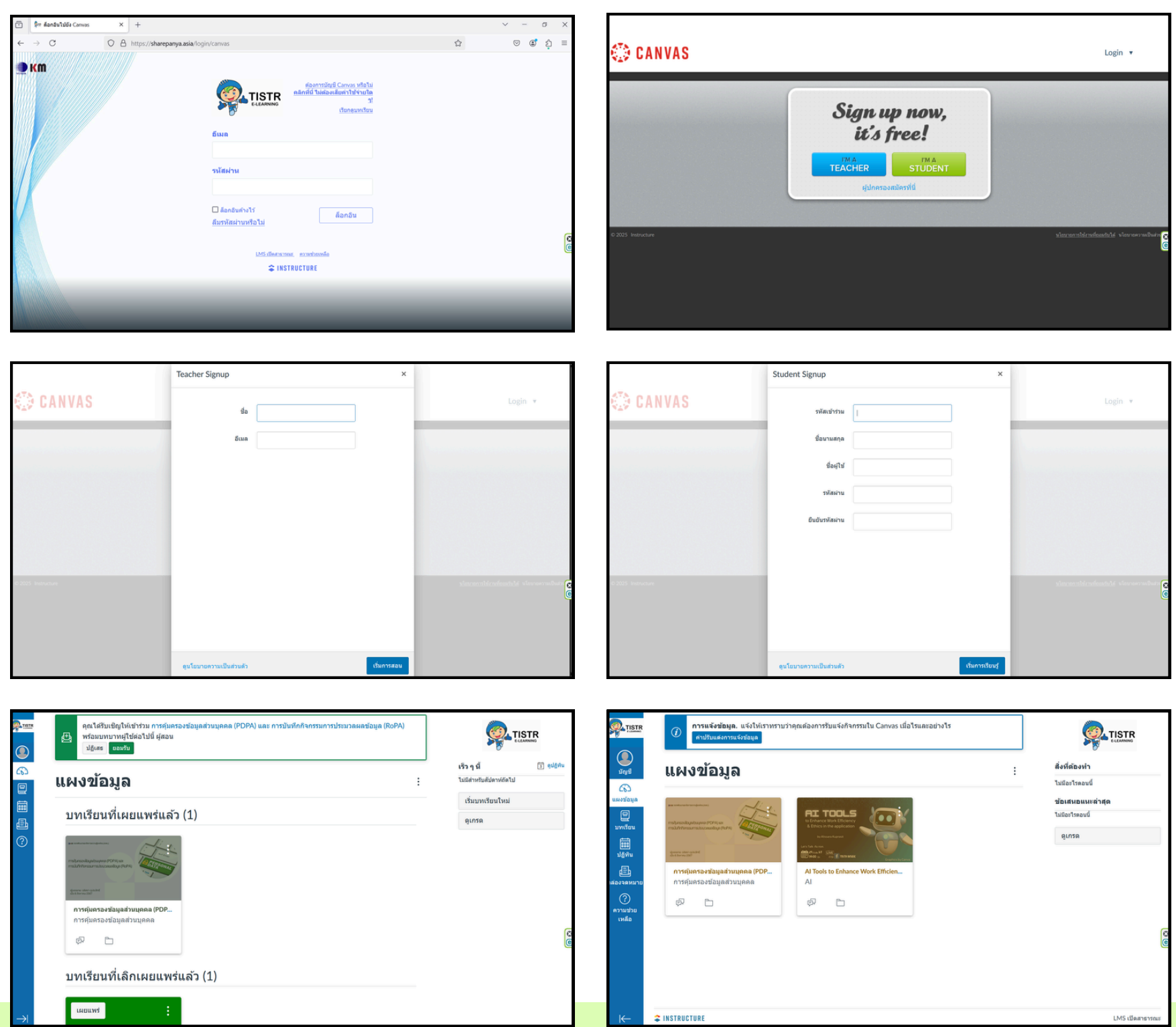

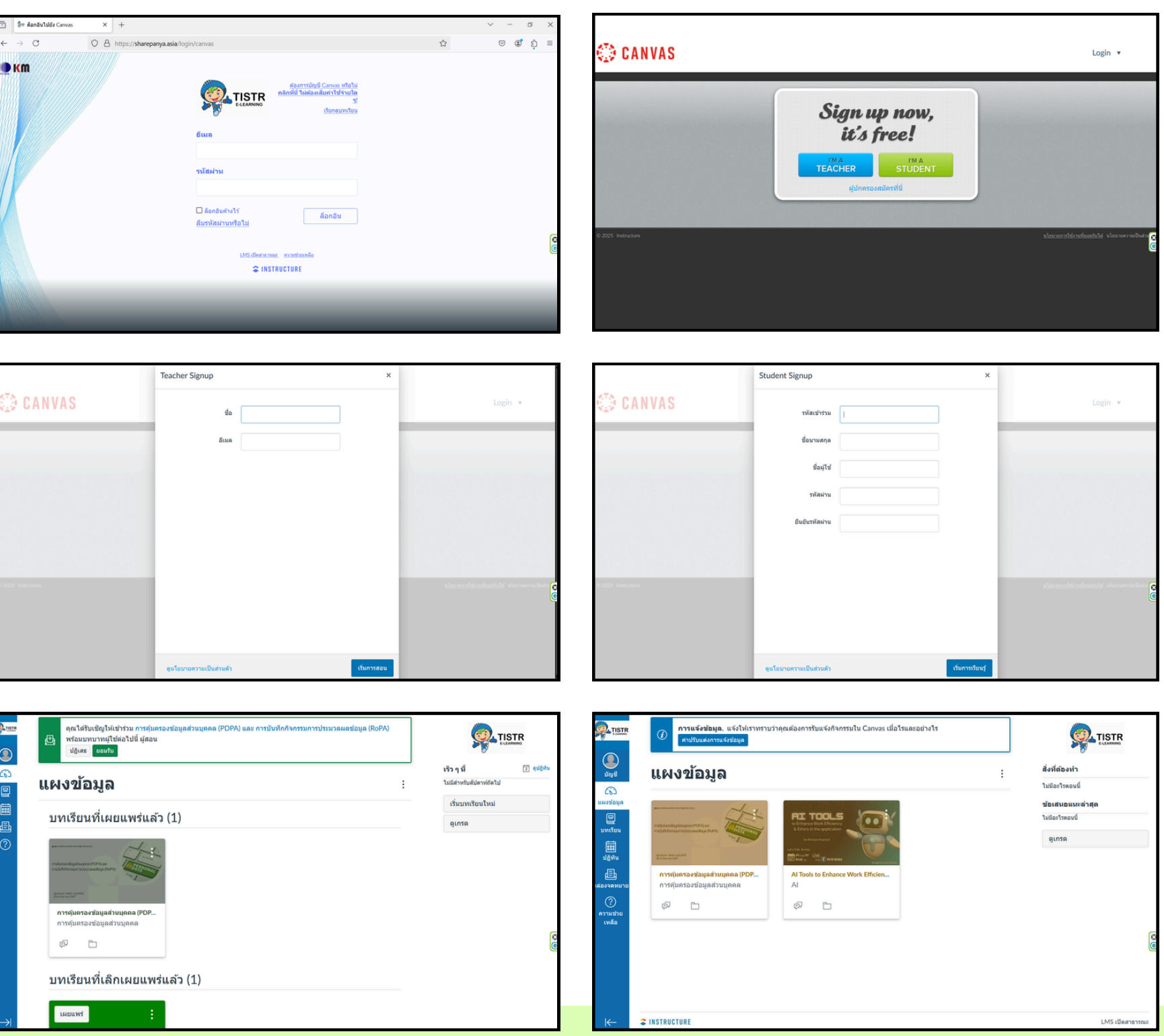

# ทั้งนี้ สามารถเข้าใช้ระบบ E-learning ของ วว. ได้ที่ URL: <u>https://sharepanya.asia/</u>

## การลงทะเบียนเข้าสู่ระบบ

### ขั้นตอนที่ 1

คลิกที่ "ต้องการบัญชี Canvas หรือไม่ คลิกที่นี่ ไม่ต้องเสียค่าใช้ จ่ายใด ๆ!"

ขั้นตอนที่ 2

คลิกที่ปุ่ม I'M A TEACHER

ขั้นตอนที่ 3

กรอก ชื่อ และ อีเมล กดปุ่ม เริ่มการสอน

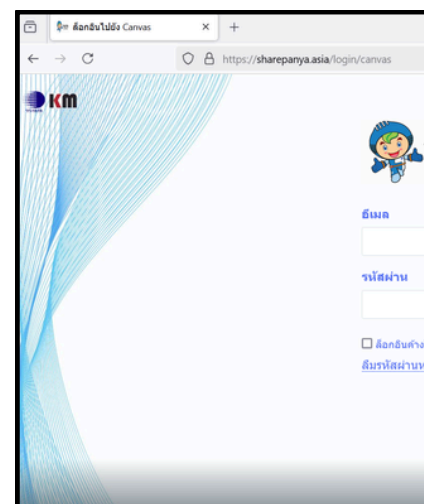

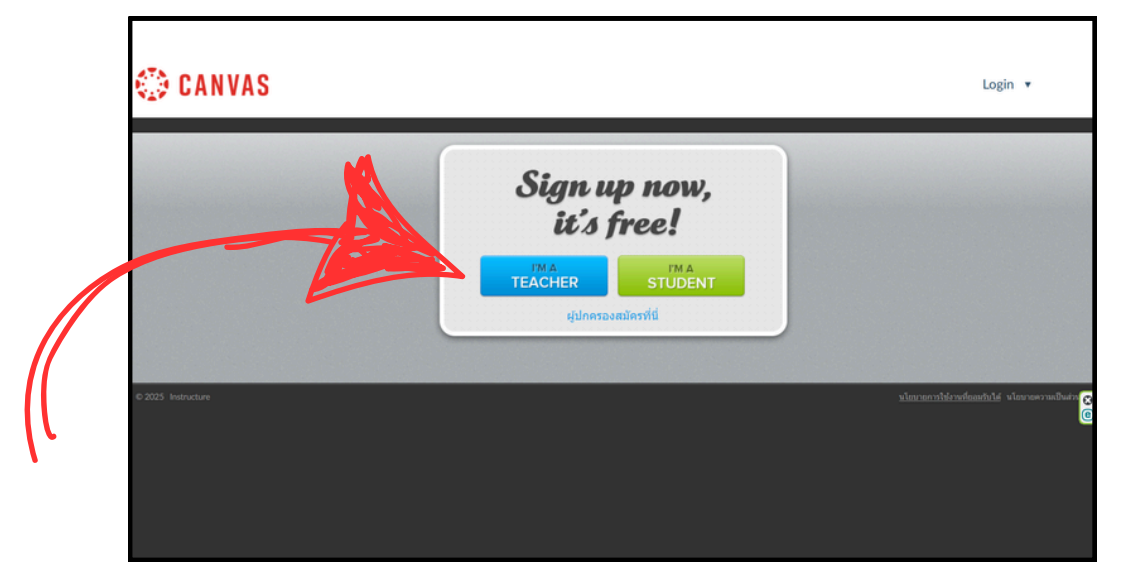

| ELEMANN<br>ELEMANN                            | <ul> <li>× - a ×</li> </ul> |   |
|-----------------------------------------------|-----------------------------|---|
| м                                             |                             | ' |
| นดังงไว้ ด็อกอิน<br>ง่านหรือไม่               | G                           |   |
| LMS.x0eetacorea, excentracelle<br>INSTRUCTURE |                             |   |
|                                               |                             |   |

| 💭 CANVAS           | Teacher Signup<br>ສໍລ   |             |                                            |  |
|--------------------|-------------------------|-------------|--------------------------------------------|--|
|                    | อันหล                   |             |                                            |  |
| © 2025 Instruction |                         |             | stanon tératan tératan té sin seren lina e |  |
|                    | ดูนโยบายความเป็นส่วนด้ว | เริ่มการสอน |                                            |  |

## การลงทะเบียนเข้าสู่ระบบ

### ขั้นตอนที่ 4

ระบบจะส่งอีเมล <mark>ยืนยันการลงทะเบียน: Canvas</mark> ไปยังอีเมลที่ไห้ไว้ คลิกที่ "คลิกที่นี่เพื่อสิ้นสุดการลงทะเบียน"

# ขั้นตอนที่ 5

กรอก รหัสผ่าน คลิกที่ปุ่ม ลงทะเบียน

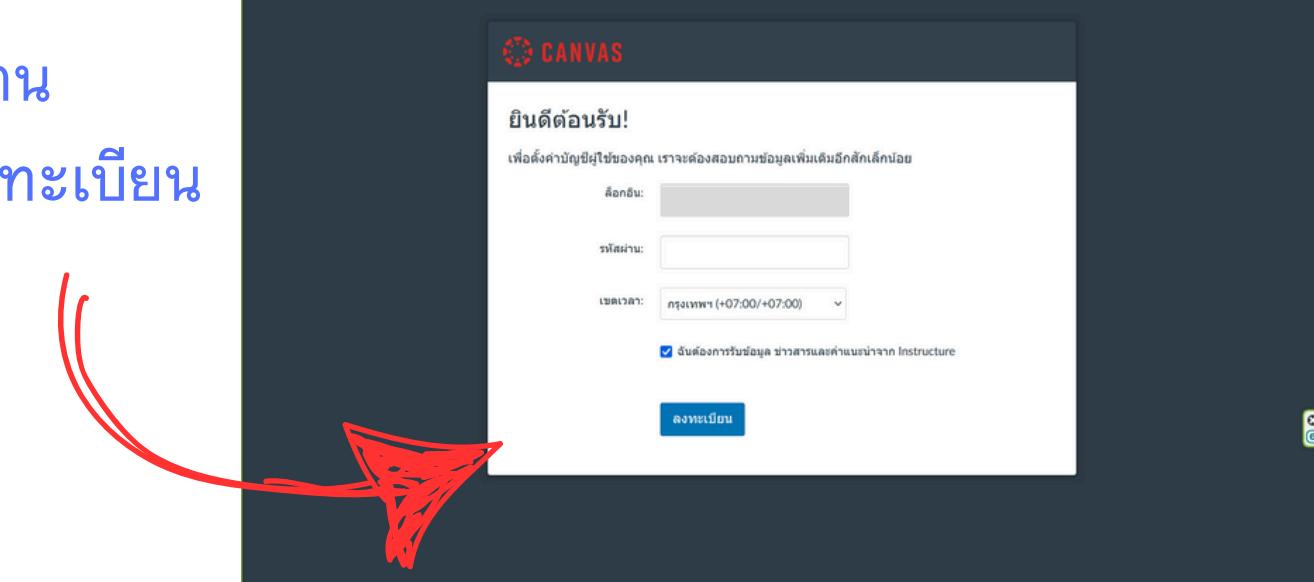

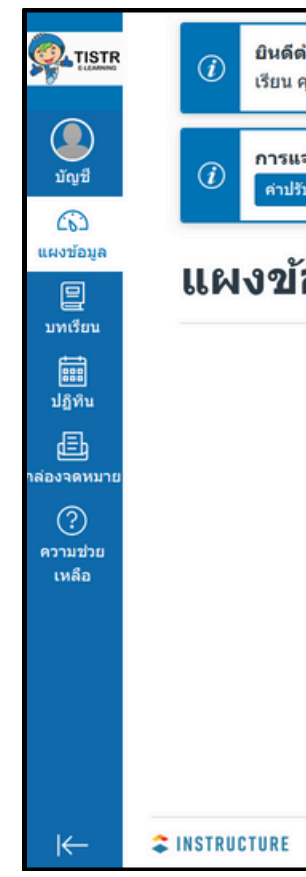

ก่อน

กองพัฒนาและจัดการความรู้องค์กร สถาบันวิจัยวิทยาศาสตร์และเทคโนโลยีแห่งประเทศไทย

| <b>ง้อนรับสู่ C</b> anvas! คุณไม่มีบทเรียนใด ๆ เพจนี้จึงไม่น่าสนใจในดอนนี้ หลังจากจัดทำหรือสมัครเข้าร่วมบท<br>คุณจะเริ่มพบ การพูดคุยจากขั้นเรียนทั้งหมดของคุณ | <u>@</u>                                    |                  |
|----------------------------------------------------------------------------------------------------|---------------------------------------------|------------------|
| <b>จังข้อมูล.</b> แจ้งให้เราทราบว่าคุณต้องการรับแจ้งกิจกรรมใน Canvas เมื่อไรและอย่างไร<br>วันแต่งการแจ้งข้อมูล                                                | <b>เร็ว ๆ นี้</b><br>ไม่มีสำหรับสัปดาห์ถัดไ | 3 ดุปฏิทิน<br>ไป |
| ้อมูล ะ                                                                                                    | ดูเกรด                                      |                  |
|                                                                                                    |                                             |                  |
|                                                                                                    |                                             |                  |
|                                                                                                    |                                             | Ø                |
|                                                                                                    |                                             |                  |
|                                                                                                    |                                             |                  |
|                                                                                                    |                                             | LMS เปิดสาธารณะ  |

### ทั้งนี้ คุณจะยังไม่สามารถสร้างบทเรียนได้จนกว่าจะได้รับเชิญ ให้เข้าร่วมบทบาท ผู้สอน ในหลักสูตรที่ผู้ดูแลระบบกำหนด

# เมนูและการตั้งภาษาในระบบ

### ์ที่เมนูด้านซ้ายเลือก บัญชี หรือ Account เลือก ค่าปรับแต่ง หรือ Setting

### × ค่าปรับตั้งของ กจค 63 มุมมองผู้เรียน \_\_\_\_ กจด สถานะบทเรียน การแจ้งข้อมูล 🕀 ส่งออกเนื้อหาบทเรียน 🛛 📀 เผยแพร่ทั้งหมด 🗸 บัณชี 🕗 เผยแพร่ ไฟล์ ล็อกเอาท์ (6) (6) ด่าปรับตั้ง ผงข้อมูล เผงข้อมูล -ุิ∋า นำเข้าเนื้อหาในปัจจบัน ePortfolio \_\_\_\_\_ บทเรียน 旦 การแจ้งข้อมูล 🕀 เลือกหน้าหลัก เนื้อหาที่แชร์ บทเรีย ไฟล์ ...... ปฏิทิน ดสตรีมบทเรียน Ē ประกาศส่วนกลาง ด่าปรับตั้ง ปฏิทิน (?) รายการตรวจสอบการตั้งค่า ePortfolio Ð บทเรียน เนื้อหาที่แชร่ 🖈 ประกาศใหม่ ประกาศส่วนกลา ? (?) จัดทำหน่วยการเรียนใหม่ 🗋 ดการแจ้งข้อมลบทเรียน ความช่วย เวามช่ว เหลือ (x) ใช้ UI คอนทราสต์สูง (*i*) เร็ว ๆ นี้ 🛐 ดูปฏิทิเ ไม่มีสำหรับสัปดาห์ถัดไป

์ ที่เมนูด้านซ้าย หากเลือก แผงข้อมูล หรือ Dashboard ระบบจะแสดงชื่อบทเรียนต่างๆ ที่เราเป็น ผู้สอน หรือ ลงทะเบียนเข้าเรียน ์ หากเลือก บทเรียน หรือ Courses ระบบจะแสดงเมนูรายชื่อบทเรียนต่างๆ ที่เราเป็น ผู้สอน หรือ ลงทะเบียนเข้าเรียน หากเลือก ปฏิทิน หรือ Calendar ระบบจะแสดงรายชื่อบทเรียนต่างๆ บนปฏิทิน หากมีการระบุจำนวนวันและวันที่ที่เปิดให้เรียน

กองพัฒนาและจัดการความรู้องค์กร สถาบันวิจัยวิทยาศาสตร์และเทคโนโลยีแห่งประเทศไทย

### เมื่อคุณกดปุ่ม แก้ไขค่าปรับตั้ง หรือ Edit Settings ระบบจะให้คุณ สามารถเลือกแก้ไข ภาษา: หรือ Language: ให้เป็น ไทย

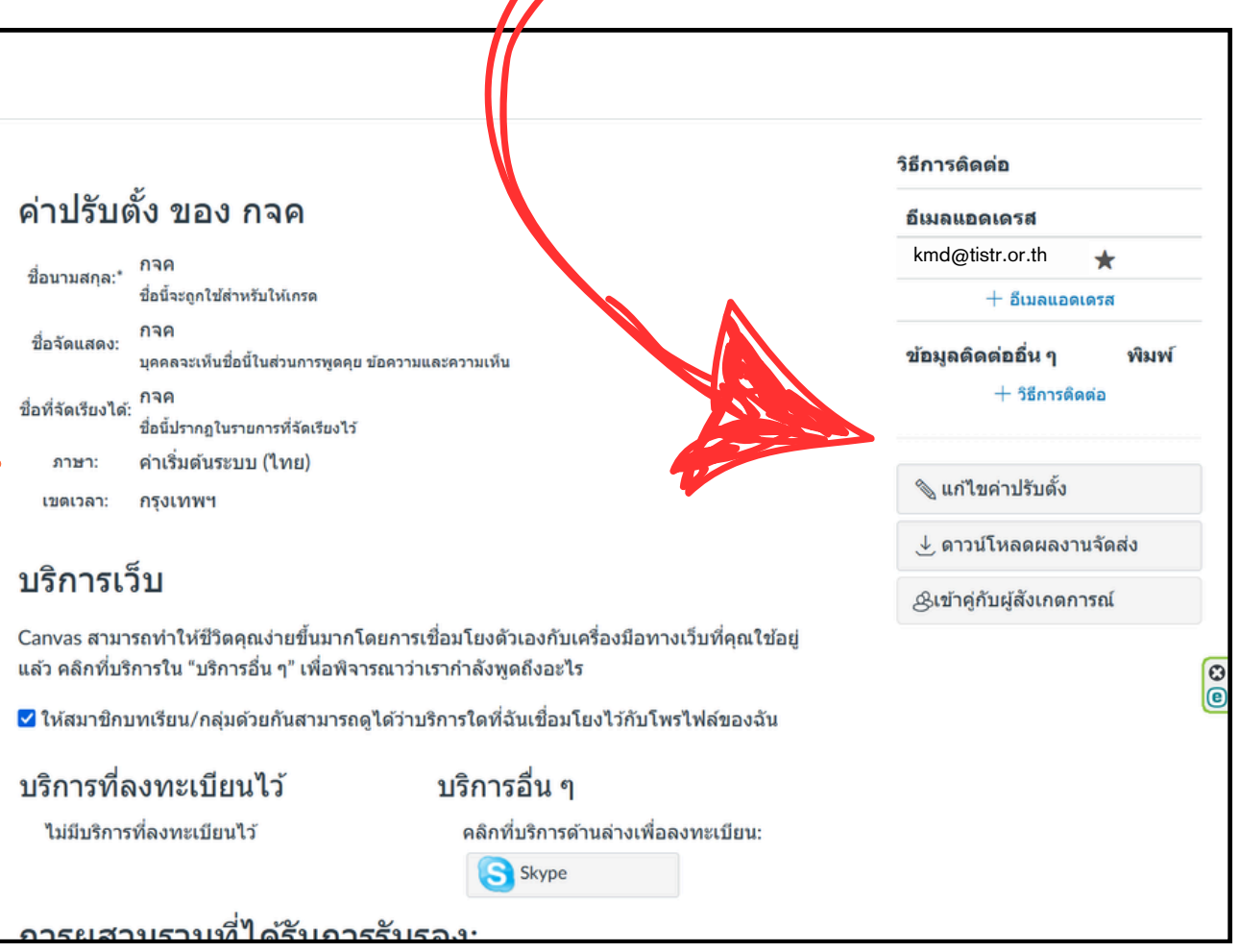

### การสร้างบทเรียน

เมื่อคุณกดปุ่ม ยอมรับ บทบาทผู้สอน คุณจะสามารถเข้าไปร่วมสร้าง และปรับปรุงบทเรียน/การบ้าน/แบบทดสอบ ในหลักสูตรที่ได้รับเชิญ

| <ul> <li>ผูณได้รับเชิญให้เข้าร่วม การคุ้มครองข้อมูลส่วนบุคคล (PDPA) และ การบันทึกกิจกรรมการประบาทผลข้อมูล (RoPA)</li> <li>พร้อมบทบาทผู้ใช้ด่อไปนี้ ผู้สอน</li> <li>ปฏิเสธ ยอมรับ</li> </ul> |                                                                      |                                       | คุณได้รับเชิญให้เข้าร่<br>เรื่<br>พร้อมบทบาทผู้ใช้ด่อ<br>ปฏิเสธ ยอมรับ                                                                           |
|----------------------------------------------------------------------------------------------------|----------------------------------------------------------------------|---------------------------------------|----------------------------------------------------------------------------------------------------|
| บัญชี                                                                                                    | เร็ว ๆ นี้ 💿 ดูปฏิทิน<br>ไม่มีสำหรับสัปดาห์ถัดไป<br>เริ่มบทเรียนใหม่ | บัญชี<br>(กา<br>แผงข้อมูล             | <b>ยินดีด้อนรับสู่</b> Canva<br>จะพบข้อมูลบทเรียนท์<br>เพิ่มเดิมหรือดั้งค่าโพร                                                                   |
| มทเรียน<br>มัญทีน<br>มัญทีน<br>โปยงาข้อมูล<br>เมยงาข้อมูล<br>เมยงาข้อมูล<br>เมื่อไรและอย่างไร<br>เมื่อไรและอย่างไร<br>เมื่อไรและอย่างไร<br>เมื่อไรและอย่างไร<br>เมื่อไรและอย่างไร           | ดูเกรด                                                               | มหเรียน<br>โรรี<br>ปฏิทัน<br>โรร      | (i) การแจ้งข้อมูล. แจ้ง<br>ศาปรับแต่งการแจ้งข้อง                                                                                                 |
| เลองจุดหมาย<br>(?)<br>ความช่วย<br>เหลือ บทเรียนที่เผยแพร่แล้ว (1)                                                                                                    | G                                                                    | กล่องจดหมาย<br>?<br>ความช่วย<br>เหลือ | บทเรียนที่เผยแ                                                                                                    |
|                                                                                                    | e                                                                    |                                       | ทรงไม่เองประเทรง (PDPA) พร<br>การไม่ทำการเป็นการประเทรงแห่งใจ (PdPA)<br>เรียร สะพระพระชา<br>การคุ้มครองข้อมูลส่วนบุต<br>การคุ้มครองข้อมูลส่วนบุต |

การเข้าไปร่วมสร้างและปรับปรุงบทเรียน/การบ้าน/แบบทดสอบทำโดยการกดไปที่ บทเรียน ที่ต้องการซึ่งแสดงอยู่บนหน้า แผงข้อมูล ตรงส่วนของ บทเรียนที่เผย แพร่แล้ว ในกรณีที่เป็นบทเรียนที่สร้างใหม่แต่ยังไม่เผยแพร่ บทเรียนต่าง ๆ จะแสดงอยู่ตรงส่วนของ บทเรียนที่เลิกเผยแพร่แล้ว

กองพัฒนาและจัดการความรู้องค์กร สถาบันวิจัยวิทยาศาสตร์และเทคโนโลยีแห่งประเทศไทย

### เมื่อคุณกดปุ่ม เริ่มบทเรียนใหม่ ระบบจะให้กรอก ชื่อบทเรียน (หลักสูตร/ เรื่อง) และให้กำหนดสิทธิ์สำหรับเนื้อหา จากนั้นกดปุ่ม จัดทำบทเรียน

|                                    |                                                       | เรือดถ้                |                   |
|------------------------------------|-------------------------------------------------------|------------------------|-------------------|
| ง นบทเรียนบางส่วนที่ยั             | ไม่ได้เริ่มดัน หลังจาก บทเรียนเหล่านี้พร้อมใช้งาน คุณ | ไม่มีสำหรับสัปดาห์ถัดไ | <u>ы</u> 444<br>Л |
| น เพิ่มสบคนเนื้อหาทางดำน<br>ทุกระบ | ข่าย ในขณะเดียวกัน คุณสามารถสมัคร บทเรียน             | เริ่มบทเรียนใหม่       |                   |
| เริ่มบทเรียนใหม่                   | ×                                                     | ดูเกรด                 |                   |
| ชื่อบทเรียน                        | ชื่อบทเรียน                                           |                        |                   |
|                                    |                                                       |                        |                   |
| การให้สีทธิสำหรับเนื้อหา           | โดเมนสาธารณะ 🗸                                        |                        |                   |
|                                    |                                                       |                        |                   |
| 6                                  |                                                       |                        |                   |
|                                    | ยกเล็ก จัดทาบทเรียน                                   |                        |                   |
|                                    |                                                       |                        |                   |
|                                    |                                                       |                        |                   |
|                                    |                                                       |                        |                   |

### การสร้างบทเรียน

|                                                                                      | 📃 แนะนำด้                                                                                                    | <mark>้วเอ</mark> ง⇒ หน่ว                                                                              | ่งยการเรียน                                                                                    | 6∂ มุมมองผู้เรียน                        |
|--------------------------------------------------------------------------------------|----------------------------------------------------------------------------------------------------|----------------------------------------------------------------------------------------------------|------------------------------------------------------------------------------------------------|------------------------------------------|
| มัญขึ<br>มัญขึ<br>แผงข้อมูล<br>บทเรียน<br>ปฏิทิน<br>เมิกร้อน<br>กล่องจดหมาย<br>(หลือ | หน้าหลัก<br>ประกาศ<br>ภารกิจ<br>การพูดคุย<br>เกรด<br>บุคคล<br>เพจ<br>ไฟล์<br>หลักสูตร<br>ผลลัพธ์<br>เกณฑ์การให้คะแ<br>แบบทดสอบ<br>หน่วยการเรียน<br>ค่าปรับดั้ง | ୍ଦ<br>ଜ<br>ଜ<br>ଜ<br>ଅ<br>ଧ<br>ଧ<br>ଧ<br>ଧ<br>ଧ<br>ଧ<br>ଧ<br>ଧ<br>ଧ<br>ଧ<br>ଧ<br>ଧ<br>ଧ<br>ଧ<br>ଧ<br>ଧ | ดูดวามคืบหน้า ♣ ส่งออกเนื้อหาบทเรียน  ► หน่วยการเรียน ▲ หน่วยการเรียน ▲ ดีดทำหน่วยการเรียนใหม่ | สถานะบทเรียน<br>โม่ได้เผยแทร์          < |
| K←                                                                                   |                                                                                                    |                                                                                                    |                                                                                                |                                          |

เมื่อคุณกดปุ่ม เริ่มบทเรียนใหม่ ระบบจะให้กรอก ชื่อบทเรียน (หลักสูตร/ เรื่อง) และให้กำหนดสิทธิ์สำหรับเนื้อหา จากนั้นกดปุ่ม จัดทำบทเรียน ระบบจะพามาที่หน้าหลักของบทเรียน

- การเรียนรู้บทเรียนนี้

- Clip) บน YouTube

### สิ่งที่ต้องเตรียมก่อนสร้างบทเรียน

• Course Syllabus หรือ ประมวลรายวิชา เป็นรายละเอียดที่สรุป ข้อมูลที่จำเป็นทั้งหมดเกี่ยวกับสิ่งที่ต้องเรียน

• Learning Unit หรือ หน่วยการเรียน เป็นโครงสร้างเนื้อหาบทเรียนที่ แสดงให้เห็นว่า เนื้อหามีกี่โมดูล (Module) แต่ละโมดูลมีกี่โมดูลย่อย

• Outcomes หรือ ผลลัพธ์ เป็นรายละเอียดที่สรุปว่าจะได้อะไรจาก

• Assignments หรือ การมอบหมายงาน เป็นรายละเอียดที่แสดงให้ เห็นว่า งานหรือการบ้าน มีกี่งาน แต่ละงานมีการให้คะแนนหรือไม่ คะแนนเต็มเป็นเท่าไหร่

• Page หรือ เพจ เป็นเนื้อหาที่แสดงลิงก์ (link) ไปยังแหล่งอื่น เช่น ้ไฟล์น้ำเสนอ (presentation) บนเว็บ Canva, คลิปวีดิโอ (VDO

• File หรือ ไฟล์ แบ่งเป็น Internal เก็บไว้ภายในระบบของเรา และ External มาจากแหล่งภายนอก ไม่ได้เก็บไว้ภายในระบบเรา Quizzes หรือ แบบทดสอบ

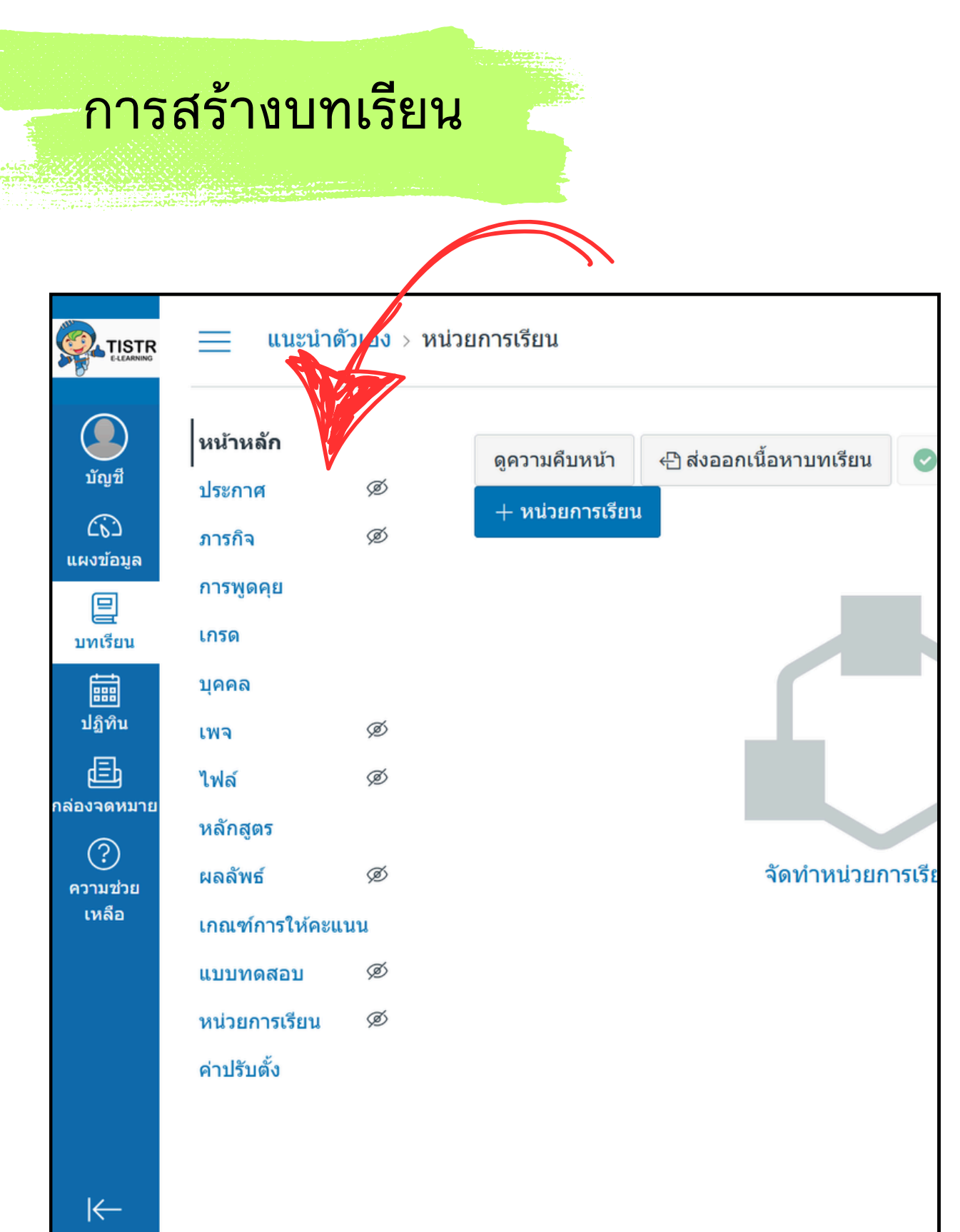

### ที่เมนู บทเรียน มีเมนูย่อยต่างๆ ให้จัดการเช่น สร้าง แก้ไข ลบ ในเรื่องต่างๆ ดังนี้

- Announcements หรือ ประกาศ เป็นรายละเอียดที่ต้องการแจ้งให้กับผู้เรียน
- งาน แต่ละงานมีการให้คะแนนหรือไม่ คะแนนเต็มเป็นเท่าไหร่

- (presentation) บนเว็บ Canva, คลิปวีดิโอ (VDO Clip) บน YouTube
- Files หรือ ไฟล์ เป็นรายละเอียดของไฟล์ที่เก็บไว้ภายในระบบของเรา

- Quizzes หรือ แบบทดสอบ เป็นรายละเอียดของแบบทดสอบ
- (Modules) แต่ละโมดูลมีกี่โมดูลย่อย
- Settings หรือ ค่าปรับตั้ง เป็นรายละเอียดการกำหนดค่าของบทเรียน

• Assignments หรือ ภารกิจ เป็นรายละเอียดที่แสดงให้เห็นว่า งานที่มอบหมายหรือการบ้านมีกี่ชิ้น

• Discussions หรือ การพูดคุย เป็นรายละเอียดการพูดคุยและการแสดงความคิดเห็นของผู้เรียน • Grades หรือ เกรด เป็นรายละเอียดของเกรดผู้เรียนในแต่ละงานที่มอบหมาย

• People หรือ บุคคล เป็นรายละเอียดของผู้เรียน สามารถเพิ่มรายบุคคล หรือเพิ่มเป็นกลุ่ม

• Pages หรือ เพจ เป็นรายละเอียดของเพจที่แสดงลิงก์ (link) ไปยังแหล่งอื่น เช่น ไฟล์นำเสนอ

• Syllabus หรือ หลักสูตร เป็นรายละเอียดที่สรุปข้อมูลที่จำเป็นทั้งหมดเกี่ยวกับสิ่งที่ต้องเรียน

• Outcomes หรือ ผลลัพธ์ เป็นรายละเอียดที่สรุปว่าจะได้อะไรจากการเรียนรู้บทเรียนนี้

• Modules หรือ หน่วยการเรียน เป็นโครงสร้างเนื้อหาบทเรียนที่แสดงให้เห็นว่า เนื้อหามีกี่โมดูล

### การกำหนดรายละเอียดบทเรียน

|                   | EMS: C             | anvas > P | ่าปรับตั้ง         |                                                                                      |                                     |           |
|-------------------|--------------------|-----------|--------------------|--------------------------------------------------------------------------------------|-------------------------------------|-----------|
| ມັญช <del>ี</del> | หน้าหลัก<br>ประกาศ | ø         | รายละเอียดบทเรียเ  | I กลุ่มย่อย การสืบค้น แอพ ดัวเลือกคุณสมบัติ                                          | สถานะบทเรียน<br>ุ ุ ุ ไม่ได้เผยแพร่ | 🔿 เผยแพร่ |
| 6                 | ภารกิจ             | ø         | รายละเอียด         | บทเรียน                                                                              |                                     |           |
| แผงข้อมูล         | การพูดคุย          |           |                    |                                                                                      | <u>ป</u> สถิดิบทเรียน               |           |
| <br>บทเรียน       | เกรด               |           |                    | Auribilitarian automatika automatika<br>Mingans                                      | 🗊 ปฏิทินบทเรียน                     |           |
|                   | บุคคล              |           | ภาพ:               | การประชุกด์ใช้เทคโนโลยีกับ KM:<br>ระบบ e-Learning (LMS: Canvas)                      | A สรปบทเรียนนี้                     |           |
| ปฏิทิน            | เพจ                | Ø         |                    | Hunguentin<br>belangerente                                                           |                                     |           |
|                   | ไฟล์               |           |                    | astead 23 K.A. M Presentation by Cana                                                | 🗐 คัดลอกบทเรียน                     | นี        |
|                   | หลักสูตร           |           | ชื่อ:              | การประยุกต์ใช้เทคโนโลยีกับ KM: ระบบ e-Learning (LMS                                  | นำเข้าเนื้อหาบท                     | าเรียน    |
| ()<br>ความช่วย    | ผลลัพธ์            | ø         | รหัสบทเรียน:       | LMS: Canvas                                                                          | . ู่ ส่งออกเนื้อหาบา                | ทเรียน    |
| เหลือ             | เกณฑ์การให้คะแ     | นน        |                    |                                                                                      |                                     |           |
|                   | แบบทดสอบ           | ø         | บทเรียนพิมพ์เขียว: | ไม่                                                                                  | <i>∉</i> ∕ ยืนยันลึงคไนเนื่อ        | มหา<br>(C |
|                   | หน่วยการเรียน      | ø         | เขตเวลา:           | กรุงเทพฯ (+07:00/+07:00) ~                                                           | ผู้ใช้ปัจจุบัน                      |           |
|                   | ด่าปรับตั้ง        |           | บัญชีย่อย:         | Test                                                                                 | ผู้เรียน:                           | ไม่มี     |
|                   |                    |           | เทอม:              | เทอมเริ่มดัน                                                                         | ผู้สอน:                             | 1         |
|                   |                    |           | การเข้าร่วม:       | บทเรียน 🗸                                                                            | TA:                                 | ไม่มี     |
| → I               |                    |           |                    | การเข้าร่วมบทเรียนจำกัดเฉพาะระหว่างวันที่เริ่มดันและสิ้นสุดของ <b>บทเรียน</b> วันที่ | ผู้ออกแบบ:                          | ไม่มี     |

กองพัฒนาและจัดการความรู้องค์กร สถาบันวิจัยวิทยาศาสตร์และเทคโนโลยีแห่งประเทศไทย

ที่เมนู บทเรียน เมนูย่อย ค่าปรับตั้ง คุณสามารถเพิ่มราย ละเอียดรายวิชา เช่น

- ชื่อ
- รูปภาพประกอบ
- ประเภทและวันที่เริ่ม-สิ้นสุดของการเข้าร่วม
- ภาษา
- รูปแบบการให้เกรด
- สิทธิ์ใช้งาน
- ลิขสิทธิ์ไฟล์
- การแสดงผลของหลักสูตรและไฟล์
- ให้แสดงบทเรียนนี้ในดัชนีบทเรียนสาธารณะหรือไม่
- รูปแบบการเรียน
- อนุญาตให้ดาวน์โหลดและดูแบบออฟไลน์หรือไม่
- รายละเอียดของหลักสูตร
- กำหนดให้ผู้เรียนสามารถลงทะเบียนเข้าเรียนได้ผ่าน
   URL หรือ code หรือที่หน้าโอมเพจบทเรียน

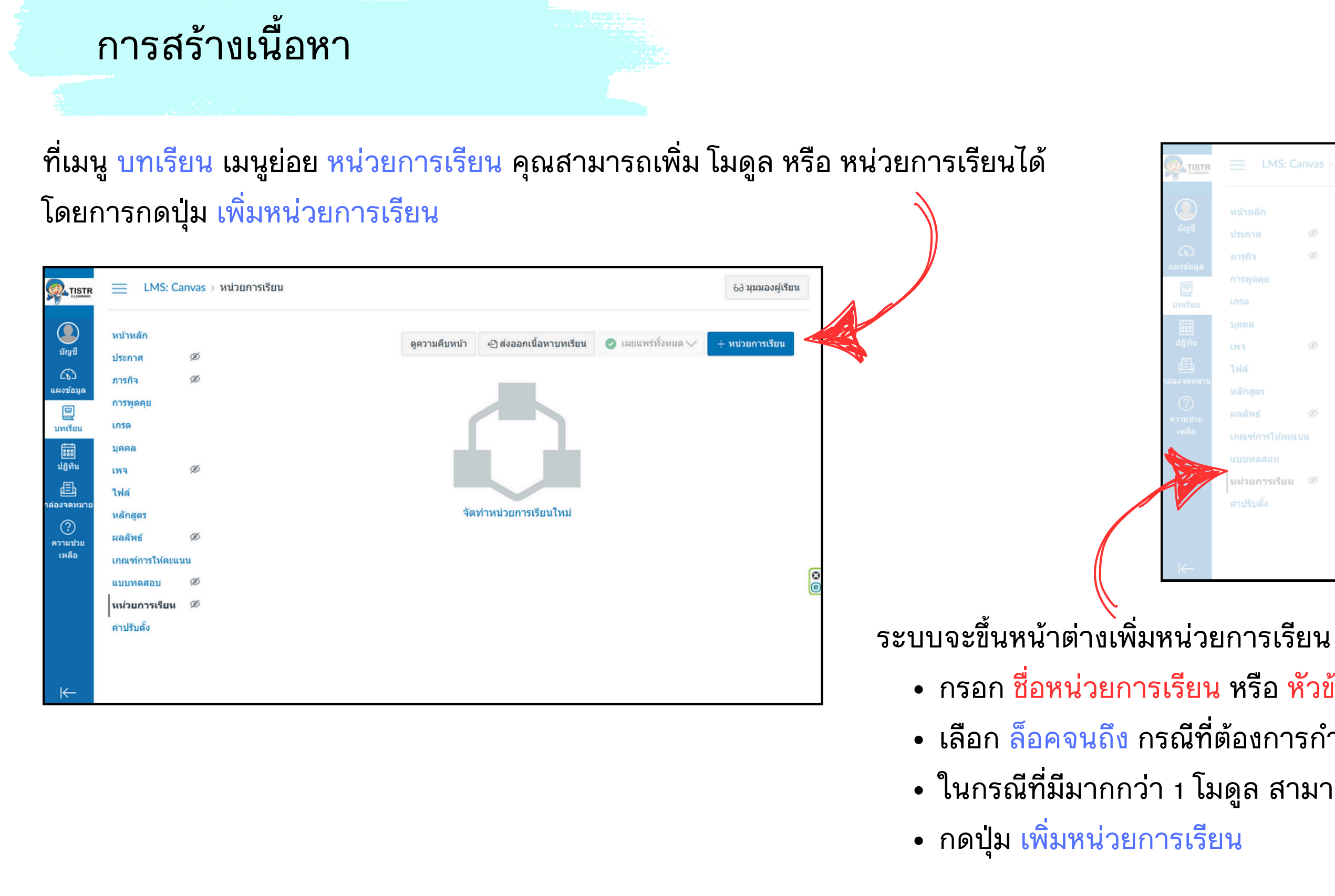

|         |   |                      | ย่อทั้งหมด | ดูความคืบหน้า | < <u>⊦</u> ] สงออกเนือหาบทเรียน | 🥑 เผยแพรทงหมด 🗸 | + หน่วยการเรียน       |
|---------|---|----------------------|------------|---------------|---------------------------------|-----------------|-----------------------|
|         |   | เพิ่มหน่วยการเร      | ร้ยน       |               |                                 | ×               |                       |
|         |   |                      |            |               |                                 | -               | <b>⊘</b> ▼ + :        |
|         |   | ชื่อหน่วยการเรียน    |            |               |                                 |                 |                       |
|         |   | ไฟล์นำเสนอ           |            |               |                                 |                 |                       |
|         |   | 🗹 ล็อคจนถึง          |            |               |                                 |                 |                       |
|         |   | 24 ม.ค. 2568         |            |               |                                 |                 |                       |
|         |   | d                    |            |               |                                 |                 |                       |
|         |   | เงอนไขเบองดน         |            |               |                                 |                 |                       |
| ให้คะแน | ณ | [ เลือกหน่วยการเรียน | ] ~        |               |                                 | ×               |                       |
| תנ      |   |                      |            |               | ยกเลิก เพิ่มหน่วยการเรีย        | Ju              |                       |
| รเรียน  |   | -                    |            |               |                                 |                 |                       |
|         |   | w.                   |            |               |                                 |                 | $\otimes \bullet + :$ |

### กรอก ชื่อหน่วยการเรียน หรือ หัวข้อของเนื้อหา หรือ ชื่อเรื่องของเนื้อหา

เลือก ล็อคจนถึง กรณีที่ต้องการกำหนดวันที่ต้องการแสดงเนื้อหา

ในกรณีที่มีมากกว่า 1 โมดูล สามารถเลือกโมดูลที่ล็อคได้ โดยเลือกตรงเงื่อนไขเพิ่มเติม

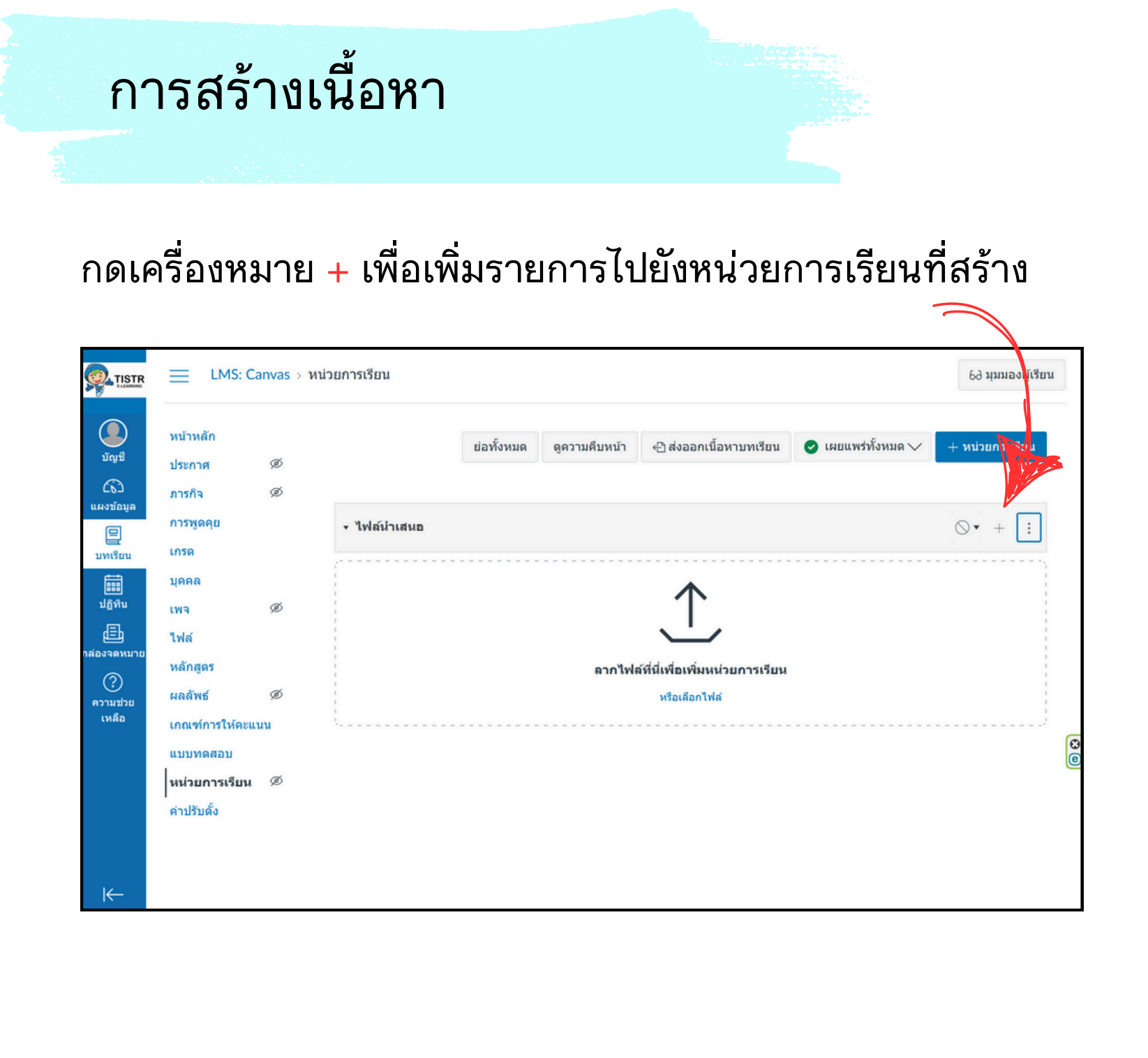

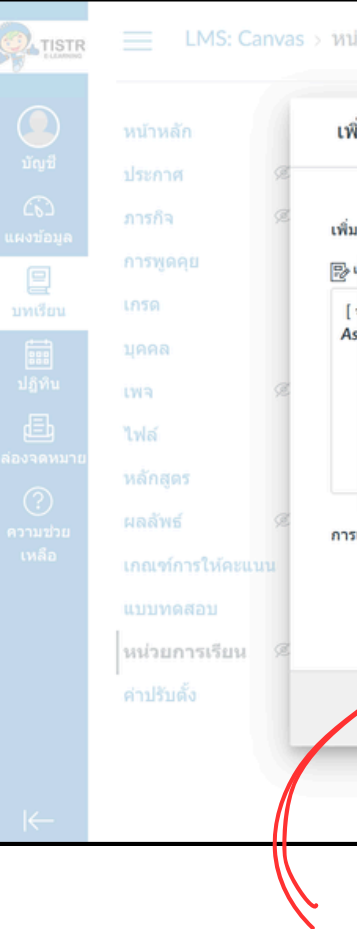

ระบบจะขึ้นหน้าต่างเพิ่มรายการไปยัง "ชื่อหน่วยการเรียน" ที่ได้ระบุไว้ เลือกเพิ่ม ประเภทเนื้อหา ไปยังหน่วยการเรียน ซึ่งมีประเภทเนื้อหา ประกอบด้วย ภารกิจ, แบบทดสอบ, ไฟล์, หน้าเพจ, การพูดคุย, ข้อความหัวเรื่อง, URL จากภายนอก, เครื่องมือจากภายนอก กดปุ่ม เพิ่มหน่วยการเรียน

| น่วยการเรียน                                                                                                    |                                                               |                | 63 มุมมองผู้เรียน |
|----------------------------------------------------------------------------------------------------|---------------------------------------------------------------|----------------|-------------------|
| พิ่มรายการไปยัง ไฟล์นำเสนอ                                                                                                    |                                                               | <b>×</b> אומ 🗸 | + หน่วยการเรียน   |
| ม ภารกิจ ✓<br>นี่ ภารกิจ<br>[ ↓ แบบทดสอบ<br>ไร ไฟล์<br>หบ้าเพจ<br>การพูดคุย<br>ช้อความหัวเรื่อง<br>URL จากภายนอก<br>เครื่องมือจากภายนอก | ไปยังไฟล์น่าเสนอ<br>นี้ หรือเพิ่มการกิจโดยเลือก "จัดทำการกิจ" |                | ⊗* + ∶            |
| รเชื้อง: ไม่เชื้อง                                                                                                    | •<br>ยกเล็ก เพิ่มรายก                                         | 17             |                   |

### การเผยแพร่บทเรียน

กดเครื่องหมาย 🛇 เผยแพร่ ของแต่ละหน่วยการเรียน

### ระบบจะแสดงเมนูตัวเลือกการเผยแพร่

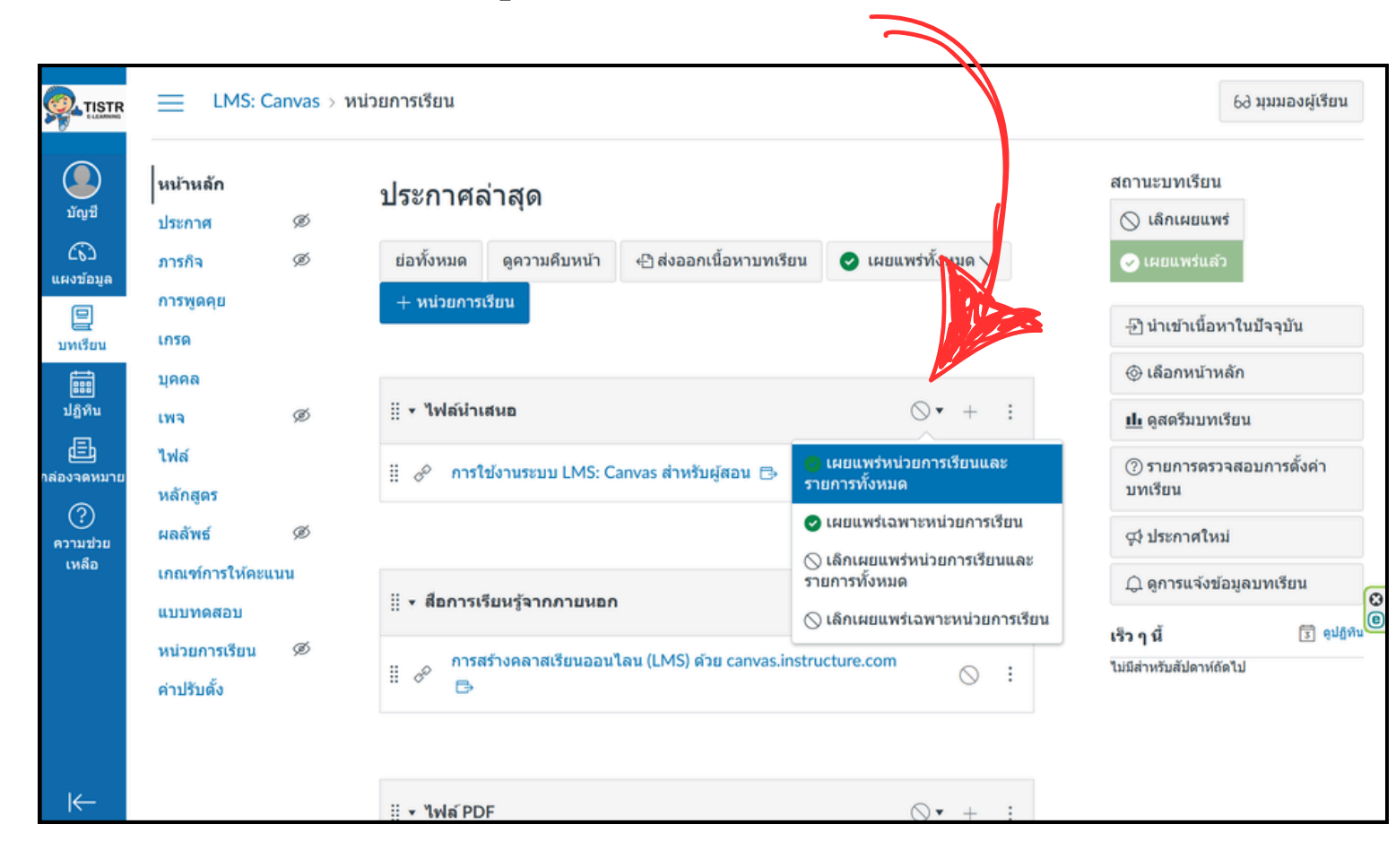

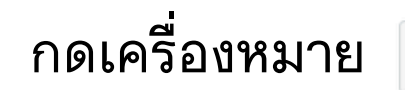

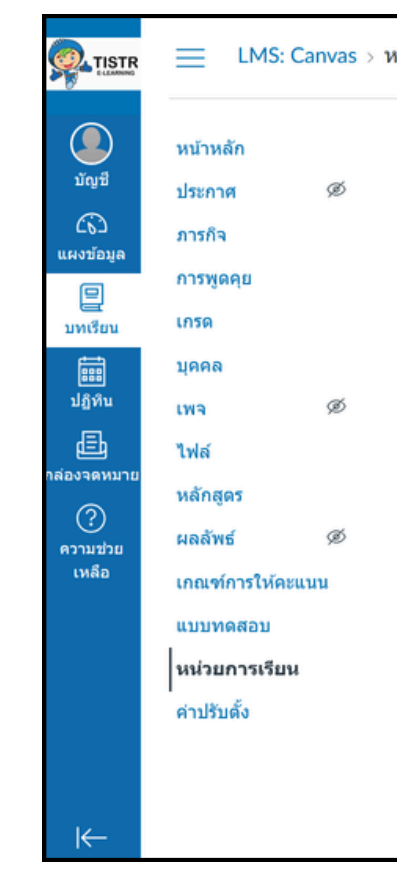

| การเรียน              |                 |                     |                         |                    | 69 липя      | งผู้เรียน |
|-----------------------|-----------------|---------------------|-------------------------|--------------------|--------------|-----------|
|                       | ย่อทั้งหมด      | ดูความคืบหน้า       | <∄ ส่งออกเนื้อหาบทเรียน | ✔ เผยแพร่ทั้งหมด ∨ | + หน่วยการเ  | วียน      |
| 🛛 🕶 ไฟล์นำเสนอ        |                 |                     |                         |                    | ♥• +         | :         |
| 🤅 🔗 การใช้งานระ       | עט LMS: Canvas  | สำหรับผู้สอน 🕞      |                         |                    | ø            | :         |
| ‼ุ ▼ สือการเรียนรู้จา | กภายนอก         |                     |                         |                    | ♥• +         | :         |
| 🧬 การสร้างคลา         | สเรียนออนไลน (I | .MS) ด้วย canvas.ir | nstructure.com 🕞        |                    | ø            | :         |
| . ▼ การบ้าน           |                 |                     |                         |                    | <b>⊘</b> • + | :         |
| :: 📴 สร้างหลักสูเ     | 92              |                     |                         |                    | 0            | :         |

## การจัดการผู้เรียน

ที่เมนู บทเรียน เมนูย่อย บุคคล คุณสามารถเพิ่มรายบุคคลเข้ามามี ส่วนร่วมในบทเรียนตามบทบาทต่างๆ ได้ โดยการกดปุ่ม + บุคคล หรือเพิ่มเป็นกลุ่ม โดยกดปุ่ม + ชุดกลุ่ม

| Vidix       Minu       minu       minu                                                                                                    |                                           | E LMS: C                                                   | änvas⇒ ų | คคล           |                   |                                   |        |                                |                        |                                              |                          | 6ð มุมมองผู้เรีย           | u |                                                                  |   |
|----------------------------------------------------------------------------------------------------|-------------------------------------------|------------------------------------------------------------|----------|---------------|-------------------|-----------------------------------|--------|--------------------------------|------------------------|----------------------------------------------|--------------------------|----------------------------|---|------------------------------------------------------------------|---|
| цяяа       10 йалбц       SIS ID       17 хйо       цинии       Анользини на пользини на пользи на пользини на пользини н | มัญชี<br>มัญชี<br>แผงข้อมูล<br>บทเรือน    | หน้าหลัก<br>ประกาศ<br>ภารกิจ<br>การพูดคุย<br>เกรด          | ø        | ทุกคน<br>Qค้า | กลุ่ม<br>แหาบุคคล | ทุกบทบาท                          |        | ~                              |                        |                                              |                          | :<br>+ ชุดกลุ่ม<br>+ บุคคล |   | K                                                                |   |
| เหลือ<br>เกณฑ์การให้คะแนน<br>แบบทดสอบ<br>หน่วยการเรียน<br>ค่าปรับตั้ง                                                                                                    | มีมีที่บ<br>ปฏิทีบ<br>กล่องจดหมาย<br>???? | <b>บุคคล</b><br>เพจ<br>ไฟล์<br>หลักสูดร<br>ผลลัพธ์         | Ø        | •             | ชื่อ<br>กาค       | ID ล็อกอิน<br>shinyatao@gmail.com | SIS ID | หั <b>วข</b> ้อ<br>หลักสูตรแรก | <u>บหบาห</u><br>ผู้สอบ | <del>กิจกรรมล่าสุด</del><br>ม.ค. 23 ที่ 3:30 | กิจกรรมทั้งห<br>01:31:36 | ນ <b>ດ</b><br>:            |   |                                                                  | 2 |
| เหลือ                                                                                                    | เหลือ                                     | เกณฑ์การให้คะแ<br>แบบทดสอบ<br>หน่วยการเรียน<br>ค่าปรับตั้ง | เมน      | ٩             | Alissara Kuprasit | alissara@tistr.or.th              |        | <b>អ</b> តិ៍កដូច <b>ទ</b> แรก  | ผู้สอน                 | ม.ค. 23 ที่ 2:07                             | 33:53                    | :                          | 0 | มหเรือน<br>มหเรือน<br>มฏิพัน<br>แล้องจดหมาย<br>ความช่วย<br>เหลือ |   |

| เคล >                                                   | จัดทำชุดก         | าลุ่ม ×                                                                                                    |                                                                                                    |
|---------------------------------------------------------|-------------------|----------------------------------------------------------------------------------------------------|----------------------------------------------------------------------------------------------------|
| กลุ่                                                    | ชื่อชุดกลุ่ม*     | กรอกชื่อชุดกลุ่ม                                                                                                    | + บุดกลุ่ม                                                                                                    |
| กลุ่มหุ<br>กลุ่มจ<br>ประสิ<br>คุณส <sup>ะ</sup><br>สามา | สมัครด้วยดัวเอง ( | <ul> <li>(โครงการขอ<br/>กำหนดให้สมัครด้วยดัวเอง</li> <li>กำหนดให้สมาชิกกลุ่มต้องอยู่ในกลุ่มย่อยเดียวกัน</li> <li>ด้วเอง หลังสา<br/>งานจิตส่งสา</li> </ul> | งกลุ่มหรือเอกสาร กลุ่มผู้เรียนทุก<br>สร้างได้เองและร่วมมือกันได้อย่างมี<br>ากจัดทำกลุ่มของคุณแล้ว คุณ<br>หรับผู้ใช้ทั้งหมดในกลุ่มดังกล่าว |
|                                                         | โครงสร้างกลุ่ม    | จัดทำกลุ่มดอนนี้<br>0                                                                                                    | ۵                                                                                                    |
|                                                         | ความเป็นผู้นำ     | <ul> <li>กำหนดผู้นำกลุ่มของผู้เรียนอัดโนมัติ</li> <li>กำหนดผู้เรียนแรกเพื่อเข้าร่วมเป็นผู้นำกลุ่ม</li> </ul>                                              | Ē                                                                                                    |

| เพิ่มบุคคล                                     | ล                                                                                                    | ×                           |                                   |              |
|------------------------------------------------|----------------------------------------------------------------------------------------------------|-----------------------------|-----------------------------------|--------------|
| เพิ่มผู้ใช้จาก<br>O อีเมลแอดเด<br>อีเมลแอดเดรส | ครส ID ล็อกอิน SIS ID<br>I (ต้องระบุ)                                                                                                    |                             | + 2                               | :<br>(ดกลุ่ม |
| puy.kuprasit@                                  | @gmail.com                                                                                                    |                             | +                                 | บุคคล        |
|                                                |                                                                                                    |                             |                                   |              |
|                                                |                                                                                                    | ก็จก                        | ารรมทั้งหมด                       |              |
|                                                | บหบาห หัวชัด                                                                                                    | <u>///</u>                  | ารรมทั้งหมด<br>33:40              |              |
| ] สามารถโต้ต                                   | <b>บหบาห หั้วข้อ</b><br>ผู้เรียน ✓ หลักสูตรแรก ✓<br>ดอบกับผู้ใช้ในกลุ่มย่อยของดนเองเท่านั้น                                                                          | <b>//</b><br>01:3<br>33:5   | ารรมทั้งหมด<br>33:40<br>53        |              |
| 🦳 สามารถโต้ด                                   | บหบาห หั้วข้อ<br>ผู้เรียน ✓ หลักสูตรแรก ✓<br>คลอบกับผู้ใช้ในกลุ่มย่อยของดนเองเท่านั้น<br>โดย<br>ขณะเพิ่มผู้ใช้หลายราย ให้ใช้จุลภาคหรือเคาะบรรทัดเพื่อแยกผู้ใช้จากกัน | <u>л</u> ал<br>01:3<br>33:5 | <b>ารรมทั้งหมด</b><br>33:40<br>53 |              |

# Q&A

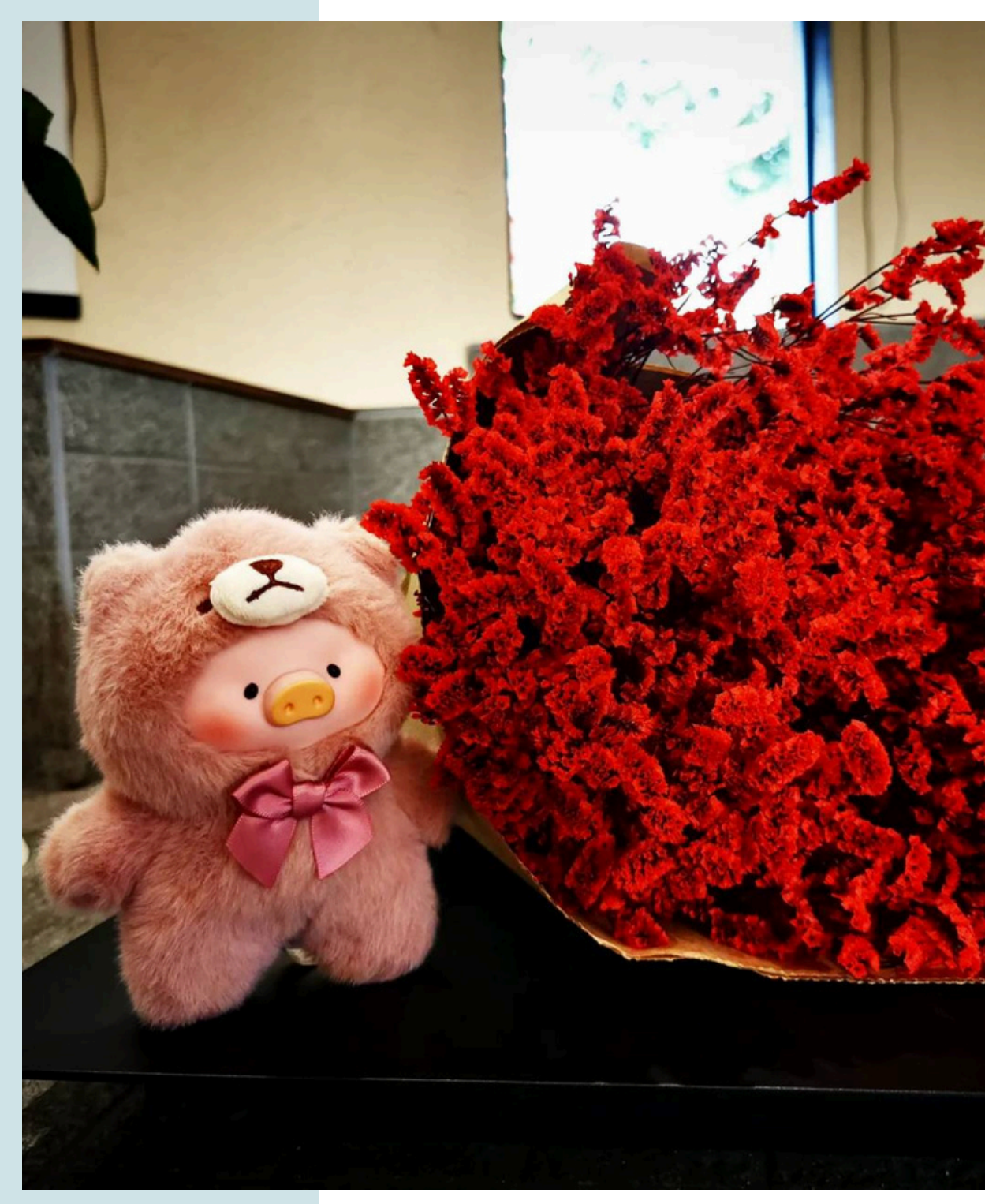

กองพัฒนาและจัดการความรู้องค์กร สถาบันวิจัยวิทยาศาสตร์และเทคโนโลยีแห่งประเทศไทย

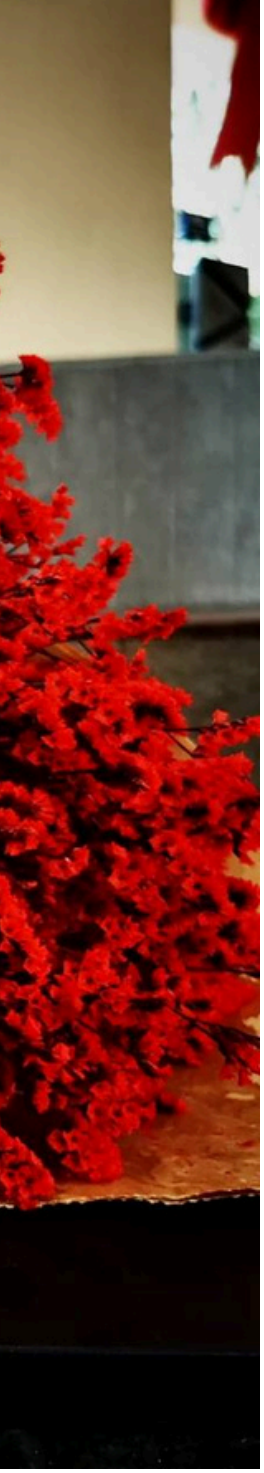

# Thank You